## 学外からの電子ブックアクセス

## KinoDen

●「学認でサインイン」をクリック

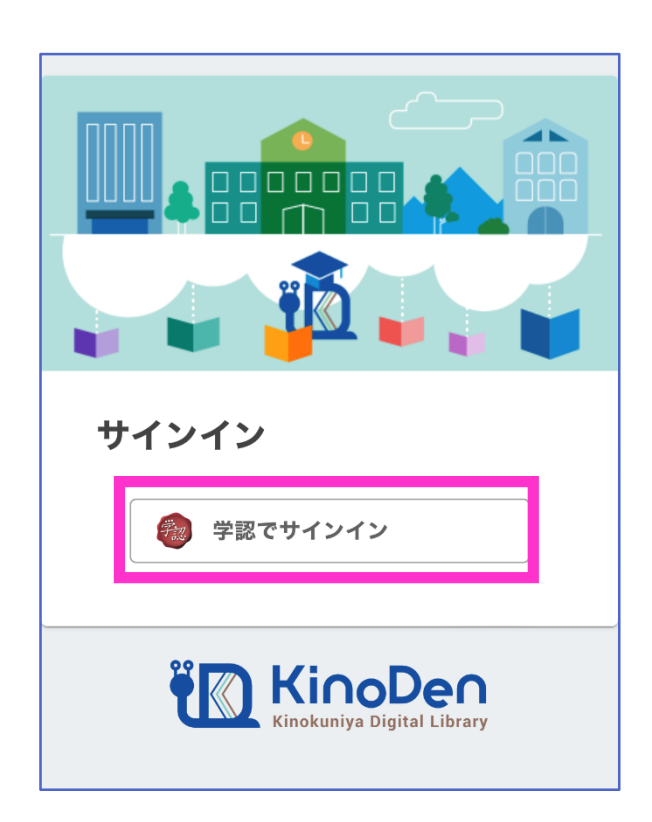

②SSO 認証画面が表示されるので、 KIT アカウントを入力しログイン

| ( <sup>北見工業大学</sup><br>シングルサインオンシステ |
|-------------------------------------|
| 北見工業大学 シングルサインオンシ<br>ステム            |
| ユーザー名                               |
| パスワード                               |
| □ ユーザー名を記憶する。                       |
| ログイン                                |
| ○ ユーザー名を記憶する。                       |

## ❸認証が完了し、電子ブックを利用できるようになります

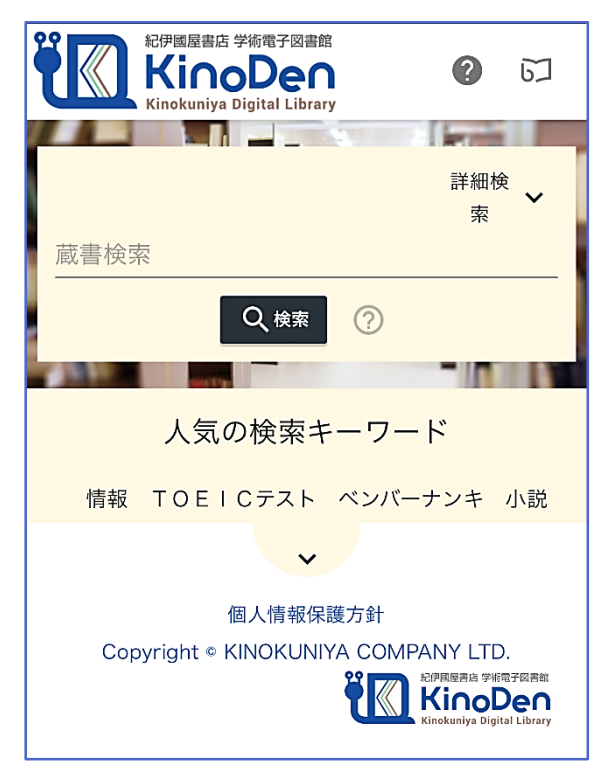